## BTPrint

## Connect a Bluetooth virtual serial port

Enable Bluetooth on the CE6 device

double tap the BT icon in the taskbar

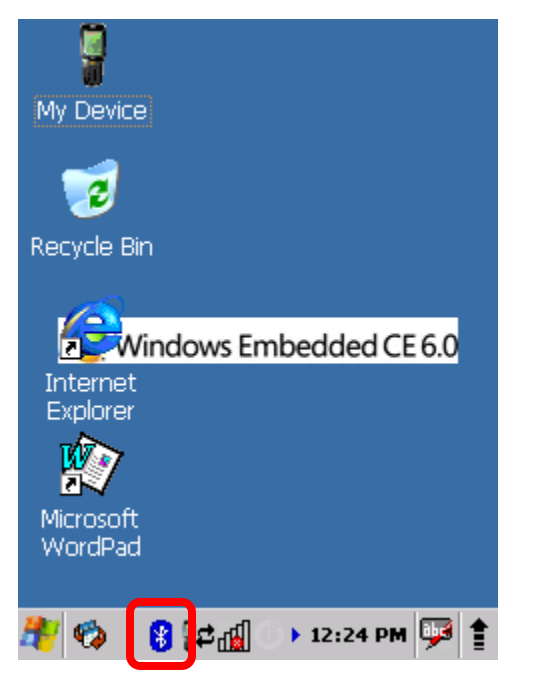

| BluetoothHandler              | ОК          | × |
|-------------------------------|-------------|---|
| Bluetooth Setting Serial      |             |   |
| Power Status                  | <b>)</b>    | _ |
| Bluetooth Power               | 8           |   |
| Scan Device                   |             |   |
| Scan Device                   | Scan Device |   |
| Mac Address Ic.ba.8c.69.8e.0f |             |   |
| Device Name<br>ID1636230505   |             |   |
| 🥙 🍫 🔋 🖁 🖓 🖓 🕴 १२              | ::24 PM 🎐   |   |

Click on the Serial tab

| BluetoothHandle               | er OK 🗙               |  |
|-------------------------------|-----------------------|--|
| Bluetooth Setting             | Serial                |  |
| Registered Blueto             | oth virtual COM ports |  |
| Port                          | MAC Address           |  |
|                               |                       |  |
|                               |                       |  |
|                               |                       |  |
|                               |                       |  |
|                               |                       |  |
| Scan Device Deregister Device |                       |  |
|                               |                       |  |
| TAN 🔊 👩 🚓 📊                   | 12:25 PM 🏴 📱          |  |

Tap on [Scan Device]

| Scan Dialog    | ×            |
|----------------|--------------|
| NDDERTO GE3SLT | FX zebra(000 |
|                |              |
|                |              |
|                |              |
| Scan           | Select       |
| 👘 48 😵 🧩       | → 12:29 PM   |

After the Inquiry stopped, select the Bluetooth printer you want to use. Here the "zebra(000...". Click on [Select].

| Scan Dialog  |          | ×                  |   |
|--------------|----------|--------------------|---|
|              | 2        |                    |   |
| NDDERTO G    | EBSI TEX | zebra(000          | _ |
| Select New C | OM Port  |                    | × |
| COM Index    |          | <b>▼</b><br>Cancel |   |
| Scan         |          | Select             |   |
| 🏄 🍫 🛛 🕄 🕯    | • آلاء   | 12:30 PM 💯         |   |

Select the virtual COM port to be used.

Enter the PIN if asked.

| BluetoothHandle                        | r         | ок 🗙     |
|----------------------------------------|-----------|----------|
| Bluetooth Setting                      | Serial    |          |
| Registered Bluetooth virtual COM ports |           |          |
| Port                                   | MAC Addre | ess      |
| COMD:                                  | 00037a319 | ЭсЗа     |
|                                        |           |          |
| Scan Device                            | Deregiste | r Device |
| ۵ 😵 🚯 🚸 👫                              | 12:32     | PM 🔛 🛔   |

The printer is now connected to virtual serial port COM0:.

Close the dialog by clicking [OK].

## Create a Zebra Designer print file

Open or create a new label in Zebra Designer.

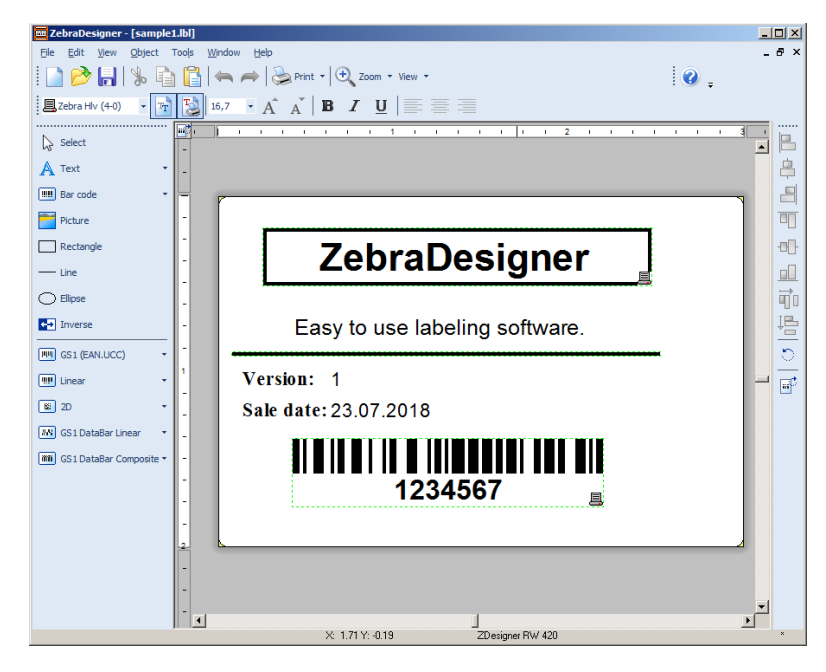

In Zebra Designer select File-Print... and then select "Print to file":

| P | Print                             |         |      |   | <u>?</u> ×   |
|---|-----------------------------------|---------|------|---|--------------|
|   | Quantity:                         |         |      | 1 |              |
| ſ | ✓ Print to file Close after print |         |      |   |              |
|   | Print                             | Preview | Clos | e | <u>H</u> elp |

Select the name and location of the print file:

| 🧰 Print to file                 | X                         |
|---------------------------------|---------------------------|
| Save in: 📙 Labels               | 💌 🎯 🦻 📂 🖽 -               |
| Name 🔺                          | ✓ Date modified ✓ Type    |
| 🖲 sample 1.prn                  | 23.07.2018 09:57 PRN File |
| 🛃 ZebraDesigner Sample Labels   | 23.07.2018 09:51 Shortcut |
| •                               |                           |
| File <u>n</u> ame: sample 1.pm  | Save                      |
| Save as type: Print file (*.pm) | Cancel                    |

Copy the print file (sample1.prn) onto the CE6 device to "\Program Files\Demos\".

## Use BTprint.exe to print the file

Launch BTprint.exe with the print file name:

BTPrint.exe "\Program Files\Demos\sample1.prn"

You can add the file to the CE6 device file "\Honeywell\PrintDemoMenu.exm" using the same syntax used in this xml like file:

Or you creat a lnk file. Create an ASCII file using Notepadd on the PC. The file must contain only one and only one line without a line break at the end:

```
255#" "\Program Files\Power Tools\BTPrint.exe" "\Program Files\Demos\sample1.prn"
```

Save that as "PrintSample1.Ink" on the PC and then copy the file to "\Windows\Programs\" on the device. You will see a new entry in the Start Menu on the device:

| BluetoothHandler OK ×                                                                                                    |                                                                                    |  |
|----------------------------------------------------------------------------------------------------|------------------------------------------------------------------------------------|--|
| Bluetooth Setting Serial                                                                                                    |                                                                                    |  |
| Registered Bluetooth virtual COM ports                                                                                                    |                                                                                    |  |
| Port                                                                                                    | MAC Address                                                                        |  |
| COMD:                                                                                                    | 🗁 Communication 🔹 🕨                                                                |  |
| Image: Programs         Image: Programs         Image: Program | Command Prompt<br>Demos<br>Internet Explorer<br>Microsoft WordPad<br>PrintSample 1 |  |
| 🔊 S <u>u</u> spend                                                                                                    | Windows Explorer                                                                   |  |
|                                                                                                    | MLAN SWC                                                                           |  |